# Introduction to InDesign CS5

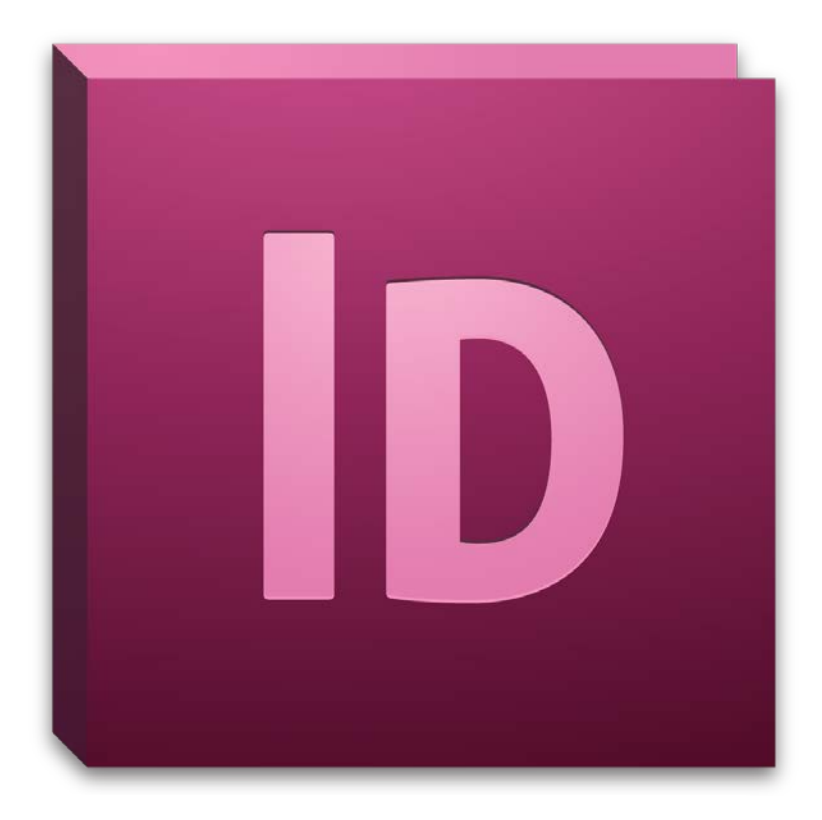

# **Background information**

InDesign is a desktop publishing and design software used to create materials such as posters, flyers, brochures, magazines, newspapers, books, and other forms of documentation. Its strengths are its control and versatility in constructing page layouts and its depth of features in modifying type.

This introductory workshop is designed to provide you with an overview of InDesign's basic workspace, settings, and capabilities. In addition, this workshop will familiarize you with the basic tools needed to create a newsletter or magazine article layout featuring both text and graphics.

#### **Required skills**

Before beginning, the following skills are required:

- Basic knowledge of software navigation (keyboard and mouse)
- Basic knowledge of word-processing terminology

## <u>Agenda</u>

- Opening and creating new documents
- Workspace overview and navigation
- Utilizing the Toolbox
- Constructing text boxes, frames, and layouts
- Placing (importing) images and charts
- Saving documents and creating project folders
- Exporting for different formats

## **Opening and Creating Your Document**

1. In the opening Welcome Screen, select *Create New > Document* (if the Welcome Screen is not available, select *File > New > Document*.

| ID (    | File | Edit                                 | Layout | Туре | Object | Table | View         | v | Vindow  | Help | Br     | 100% | Ŧ |
|---------|------|--------------------------------------|--------|------|--------|-------|--------------|---|---------|------|--------|------|---|
|         |      | New                                  |        |      |        |       | •            |   | Docum   | ent  | Ctrl+N | 0    | - |
| 器       |      | Open                                 |        |      |        | Ctrl  | +0           |   | Book    |      |        | S    | I |
| #<br>>> |      | Browse in Bridge                     |        |      |        |       |              |   | Library |      |        | P    | - |
|         |      | Open Recent                          |        |      |        |       | _ <b>⊢</b> " |   |         |      |        |      |   |
| × × 1   |      | Share My Screen<br>Create New Review |        |      |        |       |              |   |         |      |        |      |   |

- 2. You can select either Print or Web, depending on your target platform, within the Intent dropdown menu. For the purposes of this workshop, select Print.
- 3. Within the Page Size drop-down menu, choose Letter (this is the standard 8.5 x 11 inches paper size). For Orientation, select Portraits.
- 4. Your Pasteboard will now appear in the Workspace with the appropriate dimensions.

|                                                    | New D     | ocument                  |              |
|----------------------------------------------------|-----------|--------------------------|--------------|
| Do <u>c</u> ument Preset:                          | [Default] | ~                        | ОК           |
| Intent:                                            | Print     | ~                        | Cancel       |
| Number of <u>P</u> ages:<br>Start Page #:          | 1         | g Pages<br>er Text Frame | Save Preset  |
| Page Sizer Letter                                  |           |                          | More Options |
| <u>W</u> idth: ♥ 8.5 in<br><u>H</u> eight: ♥ 11 in | Orienta   | tion: 🗿 🚭                |              |
| Columns<br>Number: 1                               | Gutte     | er: 🔹 0.1667 in          |              |
| Margins                                            |           |                          |              |
| <u>T</u> op: 0.5 in                                |           | e: 🔹 0.5 in              |              |
| Borrow: - 0.2 m                                    | Outsid    | e: 🚽 0.5 m               |              |

• You can change your working units by selecting *Edit > Preferences > Units & Increments* in the file menu after or before creating your document. In the Ruler Units field, select *Inches* for the Horizontal and Vertical settings.

**Activity 1:** Create your document using the outlined dimensions and orientation from steps 2 and 3.

## **Workspace Overview**

The Workspace contains the various elements and tools, such as the tool panels, tool bars, and setting's windows you will need to design your document. There are also various presets which allow you to arrange your Workspace so that it suits the needs of your document.

Please refer to Figure 1:

A. **Tabbed document window**—The Document window displays your current file and document. You can choose between multiple open documents in this space. Newly created or opened documents will also appear here.

- B. **Application bar**—The Application bar contains the Workspace switcher, file menu, quick zoom, view modes, and other application settings.
- C. **Workspace switcher**—The Workspace switcher allows you to switch quickly between different Workspace presets. You may also access these options in the file menu by selecting *Window > Workspace*.
- D. **Panel Title bar**—The Panel title bars display the names and descriptions of each tool panel. It also allows quick access to expanded settings and other options.
- E. **Control panel**—The Control panel displays the available settings of your selected tool. You can change the settings of your selected tool from this space.
- F. **Tools panel**—The Tools panel contains many of the critical tools that you will use for your documents such as the Type tool, Selection tool, and Direct Selection tool.
- G. **Collapse to icons button**—selecting the Collapse to Icons button will minimize the expanded options of each tool panel, thus increasing the viewing area of your workspace.

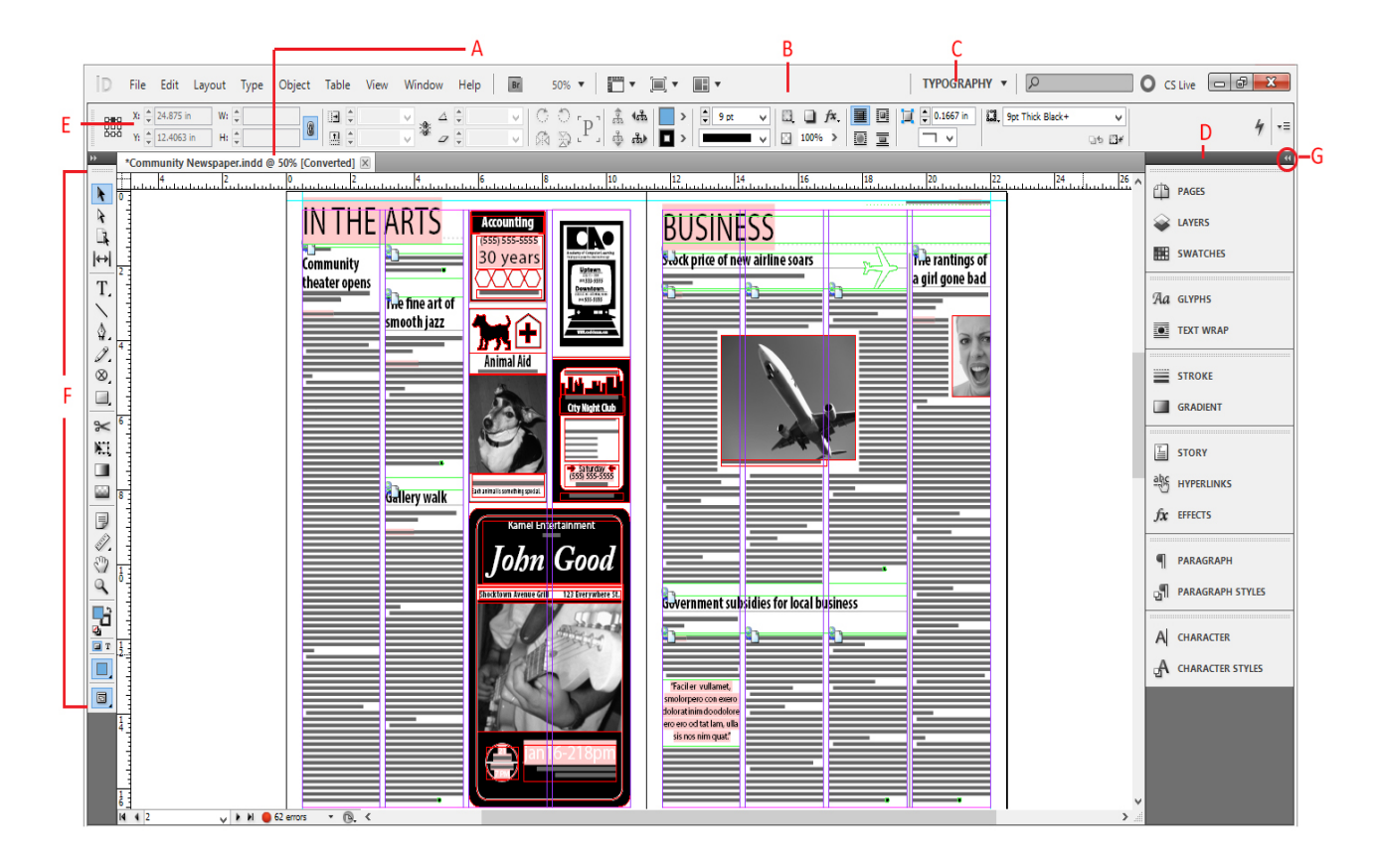

Figure 1 – Adobe InDesign Workspace

**Activity 2:** From the Workspace Switcher, select "Typography" for your Workspace settings. Please note the difference of available panels when switching between different presets.

## **Toolbox Overview**

Many of the available options in InDesign can be selected from the Toolbox. You can expand the Toolbox from single to double column by clicking the collapse button in its top left corner. The Toolbox is organized into four distinct groups based on their function.

Please refer to Figure 2:

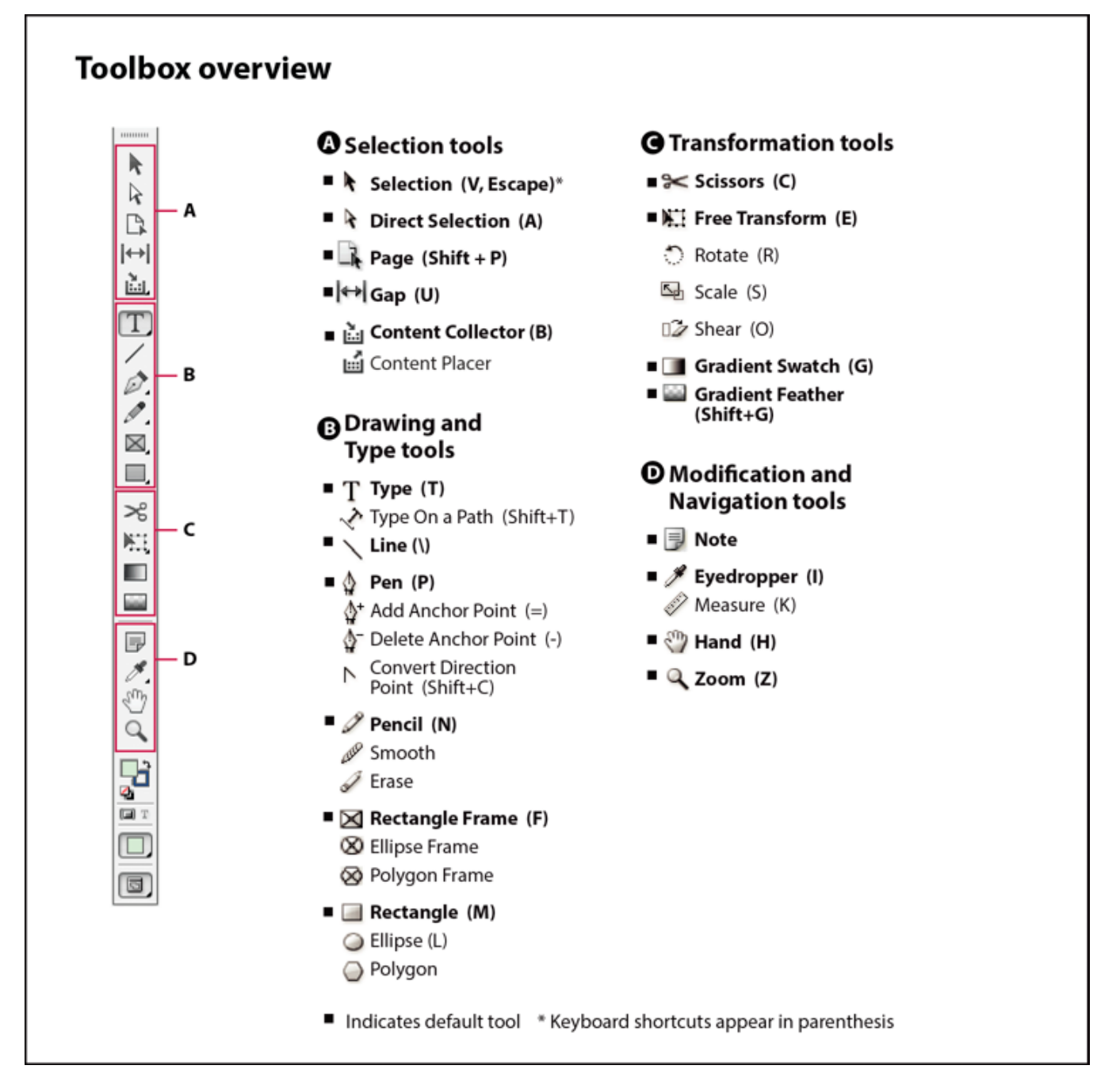

Figure 2 — Toolbox Overview

#### • Selection tools

- Selection tool allows you to select (activate or deactivate) objects, points, lines, and other elements of your document. In order to deselect or deactivate an object, click off of it with the Selection Tool. For selecting multiple objects, draw a Bounding Box by holding your mouse button and dragging it over the objects.
- Direct Selection tool —allows you to select individual points, paths, and content within a frame, object, or box. You can modify individual shapes with the Direct Selection tool. Unlike the Selection tool, you cannot use the Direct Selection tool to activate or deactivate objects.
- **Page tool** allows you to modify your document dimensions. You can also use the tool to insert pages with differing dimensions within a multipage document.
- Gap tool [\*\*] —allows you to adjust the space between objects, frames, and shapes. With the tool selected, move the cursor so that it is between two objects, the cursor will change into the Gap tool cursor. You can scale (resize) two objects while maintaining the margin between them.
  - Holding <u>Ctrl</u> (Windows) or <u>Command</u> (Mac) while using the Gap tool will scale the size of the gap.
  - o Holding <u>Alt</u>or <u>Option</u> will move all objects associated with the gap.
  - Holding both <u>Ctrl and Alt</u> or <u>Option and Command</u> will move only the immediate two objects associated with the gap.

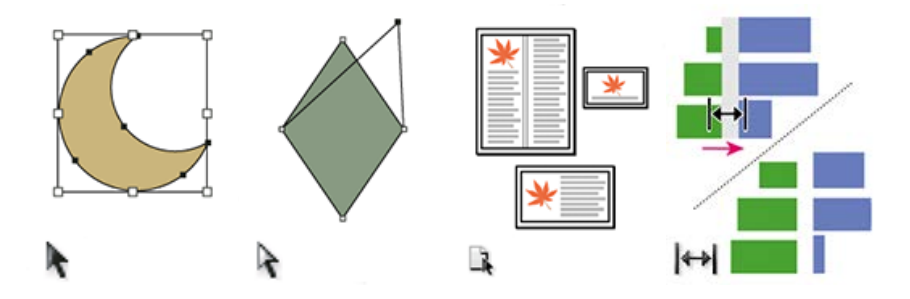

#### • Drawing and Typing tools

- **Type tool** T—allows you to insert text into your document. In order to do so, you need to construct a text frame. With the tool selected, click and drag a box in your Pasteboard. In addition, the Type tool allows you to select text for editing or modification.
  - Selecting and holding the Type tool reveals the Type on a Path option, which inserts text on a created path.

- **Pen tool** <sup>•</sup> —allows you to insert lines, shapes, and add anchor points in constructing a path.
- **Pencil tool** similar in function to the pen tool, allows you to construct paths by freehand.

**Activity 3:** Using the Type tool, construct text frames in your document. Insert text into your document by typing it in. Modify your text by changing its properties (i.e. font, size, color). Using the Pen or Pencil tool, construct a path, and then insert Type on a Path. Use the gap tool to scale your text frames.

- Rectangle Frame tool <sup>™</sup> allows you to create a rectangular frame for inserting text, images, or to function as a placeholder for other objects. Selecting and holding the Rectangle Frame tool in the Toolbox will reveal the Ellipse and Polygon Frame tools.
   To create your frame, with the tool selected, click and drag in your Pasteboard.
- **Rectangle tool** allows you to draw concrete shapes. Creating a rectangle is similar in process to creating a rectangle frame. Selecting and holding your mouse cursor over the tool reveals the Ellipse and Polygon tools.

 You can modify the Fill and Stroke colors through the Fill and Stroke options at the bottom of the Toolbox.

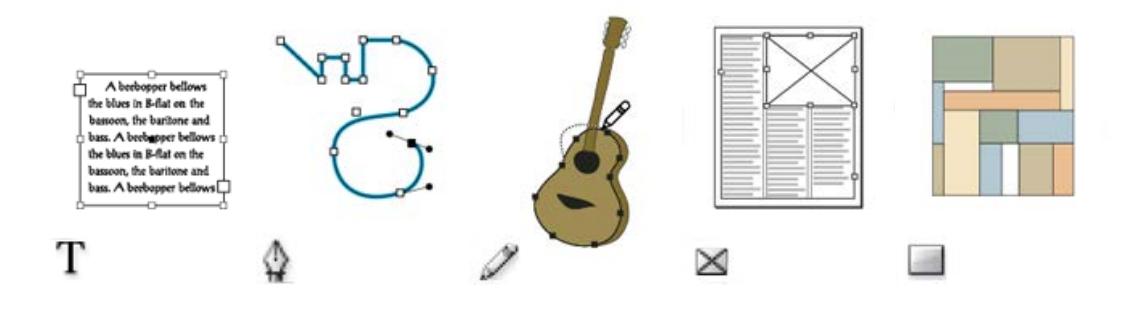

**Activity 4:** Using the Rectangle Frame tool, insert a frame into your document. Try using the Ellipsis or Polygon frame options. Then insert text into these frames. Construct different shapes using the Rectangle, Ellipsis, and Polygon shape tools.

#### • Transformation tools

 Scissor tool <sup>∞</sup> —allows you to split or divide shapes, objects, and frames, into individual pieces. With the tool selected, select a start and end point for your "cut."

- Free Transform tool allows you to rotate, scale, shear, or any object, shape, frame, or box. Selecting and holding the Free Transform tool reveals the Rotate, Scale, and Shear options.
- Gradient Swatch tool ——allows you to adjust a gradient's beginning and end points, angle, and color. This tool is use in conjunction with the Gradient Swatches panel.
   Select the Swatches panel. Then select the Gradient Swatch icon at the bottom of the Swatches panel. Gradient colors can be chosen by modifying the individual

anchors points on the Gradient Ramp.

RG

| PAGES LAYER \$ SWATCHES | <u>ф</u>      | New Gradient Swatch              |                  |
|-------------------------|---------------|----------------------------------|------------------|
|                         | PAGES         | Swatch Name: New Gradient Swatch | ОК               |
| 🛛 [None] 🛛 🎗 🖉 ^        | W LAYERS      | Iype: Linear V<br>Stop Color: V  | Cancel           |
|                         | swatches 1    | <u>C</u> yan %                   | Add              |
|                         | Aa glyphs     | Magenta %<br>Yellow %            |                  |
|                         | TEXT WRAP     | <u>B</u> lack %                  |                  |
| 2                       |               | Gradient Ramp                    |                  |
|                         |               | Location: %                      |                  |
|                         | GRADIENT      |                                  |                  |
| Color Pick              | er            |                                  |                  |
| P. Color Space View     |               |                                  | Aa glyphs        |
|                         | ОК            |                                  | TEXT WRAP        |
|                         | Cancel        | STROKE ¢ GRADIENT → I *=         | STROKE           |
|                         | Add CMTK 5    | Type: Linear V                   |                  |
|                         | • R: 122      | Location: 99.451 % Angle: 0 0    |                  |
| 4                       | ○ G: 101      |                                  | STORY            |
|                         | C: 6          | i5 %                             |                  |
|                         | OL: 51 M: 6   | 6 %                              | fx EFFECTS       |
|                         | ) a: 36 Y: 0  | %                                | ¶ PARAGRAPH      |
|                         | ○ b: _70 K: 0 | %                                | PARAGRAPH STYLES |
|                         |               |                                  | -                |

 You can also select the Gradient panel and then modify your gradient color by selecting the anchor and selecting a color from the Fill box.

• Gradient Feather tool — similar in use to the Gradient Swatch tool, however, it allows you to blend or fade an object, shape, or box into the background.

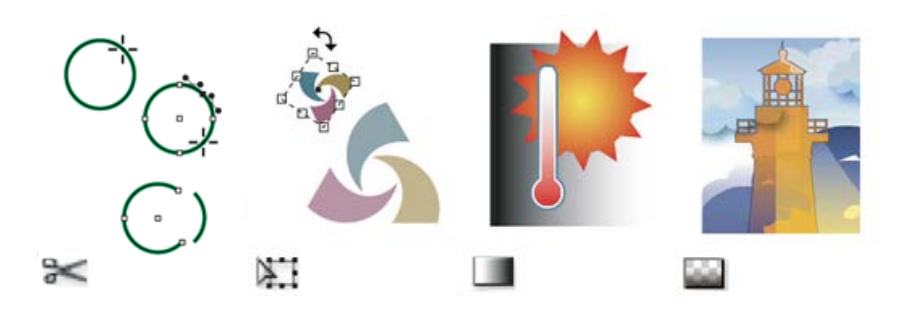

**Activity 5:** Using the Scissor tool, split or divide one of your created shapes in half. Use the Free Transform tool to rotate, scale, or shear the shape. Use the Gradient Swatch tool to apply a gradient to the new shape. Then, use the Gradient Feather tool to blend the shape into the document background.

- Modification and Navigation tools
  - Hand tool allows you to move the page view of your document within the Workspace. Please note that this only moves your view of the document, not the objects within it. Space bar
  - **Zoom tool** —allows you to increase or decrease the view magnification of your document. With the Zoom tool selected, click on your document to zoom in. To zoom out, holding *Alt* while clicking.
    - You can also use the following keyboard: <u>Ctrl and +</u> (zoom in) and <u>Ctrl and –</u> (zoom out).
    - <u>Ctrl and 0</u> will allow you to view your entire document (Fit to Window), <u>Ctrl and</u>
       <u>1</u> will zoom to its actual size (100% view).
  - Eyedropper tool allows you to sample a color from an object or shape and apply it to another object or shape. The eyedropper tool can also be used to sample the properties of text and apply it to another section of text.
  - Measure tool the measure tool can be accessed by selecting and holding the Eyedropper tool. It allows you to measure the distance between two points on your document or Pasteboard.

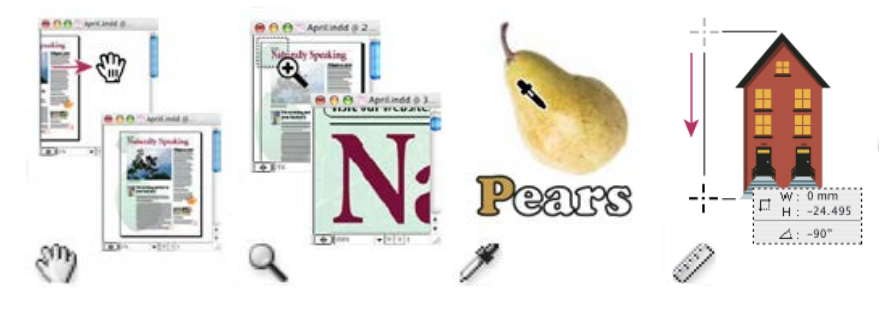

(Version 5: 06/24/2013) 9

**Activity 6:** Using the zoom tool, view your document at 100%. Then zoom out so that it is fitted to your window. Using the Eyedropper tool, apply the color of one shape to another. Do the same for a body of text. Use the measure tool to measure the distance between two objects on your Pasteboard.

#### **Shortcuts and Tips**

• **Tool Hints**—with a tool from the Toolbox selected, select *Window > Utilities > Tool Hints* in the file menu. The Tool Hints panel will appear with description of the tool and detailed summary of its modifier keys, effects, and shortcut (if assigned).

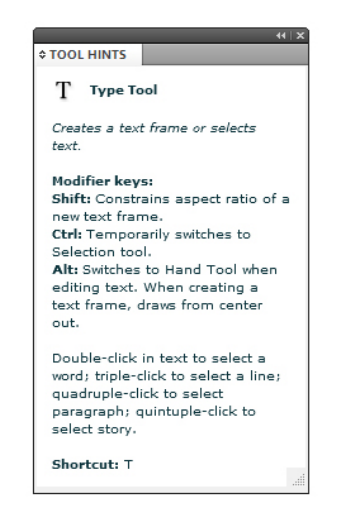

- **Hide/Show Panels**—Pressing the <u>Tab</u> key will hide/show the Tool Panels in your Workspace. Pressing <u>Shift and Tab</u> will hide only the panels on the right.
- View Modes—The view menu contains various zoom and view options that are also available through the Zoom tool. In addition, it allows for more advanced view options including showing grids, rulers, and overprint preview.

# Adding Text

Though InDesign contains its own word processing capabilities, you may find it more convenient to import text from a dedicated word processing application such as Microsoft Word or OpenOffice. InDesign supports direct copy and pasting, as well as dragging and dropping, from these applications alongside many other world-processing, spreadsheets, and other file formats.

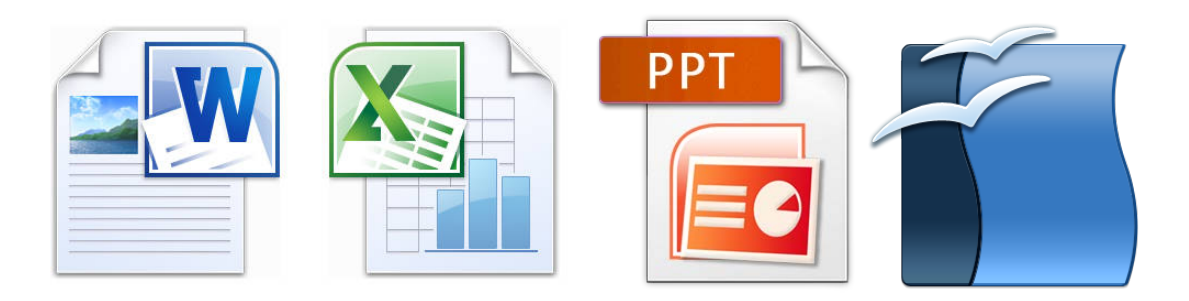

The most efficient way to incorporate text in your document is through the *Place* command (for large blocks of text) or *Paste* (for small blocks); a text frame is not needed since InDesign will create one for you.

#### Pasting text from another application

- 1. Cut or copy text from another application or InDesign document.
- 2. If you prefer, you can insert your copied text into a text frame by selecting the frame with the Selection tool or clicking the existing text inside it.
- 3. There are two options for pasting:
  - Selecting Edit > Paste.
  - Selecting *Edit* > *Paste without Formatting*.
- 4. You can also insert text by dragging it from another application and dropping it into InDesign. The text will be automatically added to a new frame.
  - To insert text with any prior formatting, hold the <u>Shift</u> key before you begin dragging.

## Placing (importing) text, images, and other files

- 1. In the file menu, select *File > Place*.
- 2. Select Replace Selected Item if you want the imported text to replace the existing content of your frame. Deselect this option to integrate the imported text into your new frame.
- 3. Select Show Import Options and double-click the file you want to import.
- 4. You can also import spreadsheet, presentation, images, and other documents through the Steps 1-3.

#### IRT: Introduction to InDesign

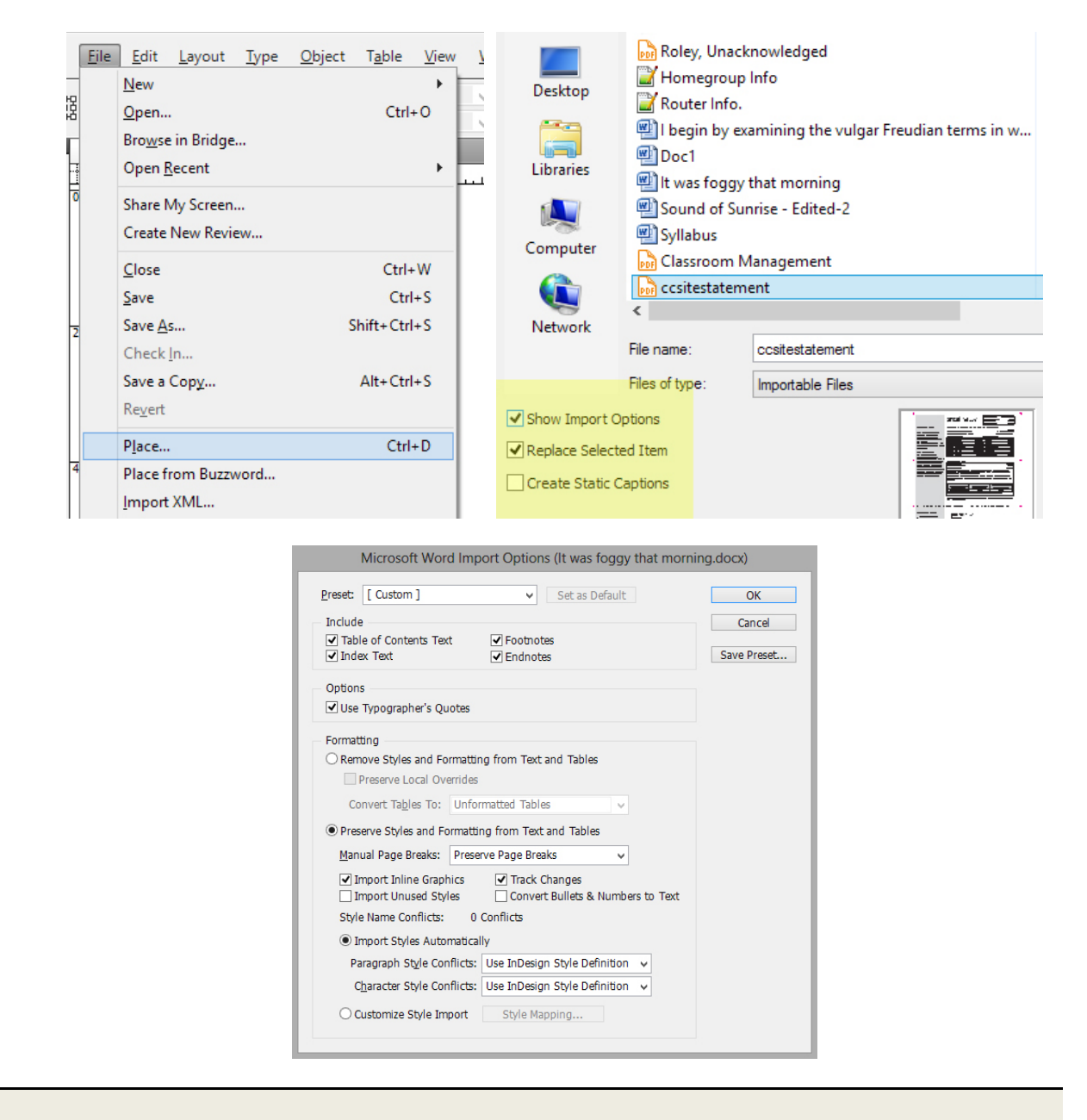

Activity 7: Open the sample text document in Microsoft Office 2010. With the document open, highlight and right-click over a selection of text (or select *Edit > Copy* in the file menu). Then, paste your copied text into your InDesign document. Also try to insert text through by copying and dragging it from Word to InDesign. Also try to Place the included sample files within your document.

## **Threading Text**

Text frames can be treated as independent objects or as connected. Connected frames are able to preserve text formatting, styles, and content, across multiple page spreads and documents. The

process of connecting text frames is referred to as "threading," "linking text frames," or "linking text boxes."

Each text frame contains an "in port" and "out port." These ports are used to establish text threads. An empty port indicates the beginning and end of a thread. A red plus sign (+) in an out port indicates there is more text to be placed by no frames to place it in, also known as "overset" text.

Please refer to Figure 3:

| t. Chromoey Kadley                                                | OFFICE HOUKS                                                               | <b>1 1</b> . | Ш). Ра      | rincipation in regular class           | discussion                                                                                                    | 15%6                      |                |
|-------------------------------------------------------------------|----------------------------------------------------------------------------|--------------|-------------|----------------------------------------|----------------------------------------------------------------------------------------------------|---------------------------|----------------|
| ffice: DH 216                                                     | T/TH 2:00-3:00                                                             |              | 🗋 🛄 🔥 🔿     | e formal 20-25 page criti              | cal research essay                                                                                              |                           |                |
| ffice phone #86128                                                | 4:15-5:15                                                                  |              |             |                                        | (due finals' week)                                                                                              | 60%                       |                |
| cridlev@saclink.csus.edu TH 6:00-6:30 other office hours by appt. |                                                                            |              | V). Tw      | o informal 1-2 page focus              | response papers                                                                                                 | 10%                       |                |
|                                                                   |                                                                            |              | VD. O       | e formal term paper prot               | osal with annotated                                                                                             |                           |                |
|                                                                   |                                                                            |              |             | hibliography (due week 1               | 2)                                                                                                    | 59%                       |                |
| ontents of the syllabus:                                          |                                                                            |              |             | energy (due week 1                     | -/                                                                                                    |                           |                |
| ages 1.2 Course description requi                                 | and taxts and ad course requirements                                       |              |             |                                        |                                                                                                    |                           |                |
| ages 1-2 Course description, requi                                | ieu texts, gradeu cotase requiiements.                                     |              | 1           |                                        | COTTO CONTRACT                                                                                                  |                           |                |
| ages 3-0 Semester Schedule                                        |                                                                            |              | 11          | SEA                                    | IESTER SCHEDULE                                                                                                 |                           |                |
| ages 6-7 Descriptions of Graded c                                 | ourse requirements.                                                        |              | <b>1</b> 1. |                                        |                                                                                                    |                           |                |
|                                                                   |                                                                            |              | [cp] =0     | ourse pack- Under "TEX                 | TS <sup>10</sup> in the grid below, refe                                                                        | rence the cd rom Course I | Pack arranged  |
| AESTHETICS OF                                                     | MINORITY LITERATURES                                                       |              | alphab      | tically by authors' last na            | mes                                                                                                    |                           |                |
| Eng                                                               | ish 280A                                                                   |              | DATE        | TEXTS [cp]=cot                         | irse THEMES                                                                                                    | PRESENTERS                | DUE DATES      |
|                                                                   |                                                                            |              | 1           | pack                                   |                                                                                                    |                           |                |
| COURSI                                                            | DESCRIPTION:                                                               |              | WEEI        | <ol> <li>Introductions, syl</li> </ol> | labus,                                                                                                    | Select 3 texts to         | Start thinking |
|                                                                   |                                                                            |              | 374.50      | and course require                     | ements                                                                                                    | orally introduce          | about term     |
| Fundamental to any comple                                         | a study of cultural identity in the humanities posthetics encompass        |              | 31.         |                                        |                                                                                                    | in the succeeding         | papers now.    |
| ilacanhias thannias and practical                                 | normant to ideas of what is and is not "howriful " Elizabethan Domai       | tic .        |             |                                        |                                                                                                    | weeks, not counting a     | Read ahead if  |
| mosopilles, meories, and practices                                | pertinent to ideas of what is and is not "deauditu". Enizademan, Rothan    | к,           |             |                                        |                                                                                                    | presentation on one's     | one's primary  |
| id Modernist Interatures, no less th                              | in Classical, impressionist, and Cuoist painting, are easily distinguished | e            | 1 1         |                                        |                                                                                                    | research essav(s) the     | source(s) is/  |
| camples of the various, seemingly                                 | incompatible aesthetic impulses that have been dominant at different       |              |             |                                        |                                                                                                    | final day of regular      | are scheduled  |
| oments in European cultural histo                                 | y since the 16" century. Moreover, within and against dominant aesthet     | ۱ ۲          |             |                                        |                                                                                                    | closses                   | late in the    |
| aditions, minorities tend to preserv                              | e and continuously develop their own distinctive aesthetic forms, often    |              |             |                                        |                                                                                                    | _ Classes.                | Tate In the    |
| response to threats of cultural era                               | sure. Therefore, critical and scholarly erudition in this course are not   |              |             |                                        |                                                                                                    | -                         | semester.      |
| ducible to idle tourism among the                                 | "exotic" artifacts from "beyond the canon" but, more importantly, they     |              |             |                                        |                                                                                                    | -                         |                |
| ntail actively cultivating a theoreti                             | al vocabulary for expressing new insights into the ways in which minor     | av C         |             |                                        |                                                                                                    | -                         | Focus/         |
| aditions construct and deconstruct                                | their aesthetic "roots" in response to perceived threats of erasure        | · ·          |             |                                        |                                                                                                    |                           | response       |
|                                                                   |                                                                            |              | WEEP        | 2 ALL [cp]:                            | Vernacular                                                                                                    | Signups for               | papers are     |
| FOLIPED TEXTS                                                     |                                                                            |              | FEBR        | UARY Alighieri, Dante.                 | from discourses and                                                                                             | presentations.            | due the days   |
| EVCINED TEXTS.                                                    | 4 - W                                                                      |              | 7.          | Book II of Il Com                      | rivo minor literatures                                                                                          | -                         | scheduled to   |
| ames soyce. A Portrait of the Artis                               | As a loung Man                                                             |              |             | and from "The Le                       | tter to                                                                                                    |                           | begin class    |
| udollo A. Anaya. Bless Me, Ultim                                  | 1                                                                          | 1 1          |             | Can Grande"                            |                                                                                                    |                           | discussion of  |
| irginia Woolf. A Room of One's O                                  | 4472                                                                       | 1            |             | Cita Cristine                          |                                                                                                    |                           | omais chosen   |
| avid Henry Hwang Madame Butte                                     | 17V                                                                        |              |             | WED Dubait for                         | The second second second second second second second second second second second second second second second se |                           | one's chosen   |
| ora Neale Hurston. Their Eyes We                                  | e Watching God                                                             |              |             | W.E.B. Dubbis In                       | 15                                                                                                    |                           | lexis. 140     |
| faxine Hong Kingston Woman Wa                                     | rior                                                                       |              |             | Souis of Black Fo                      | <i>u</i> k.                                                                                                    |                           | exceptions.    |
| China Man                                                         |                                                                            |              |             |                                        |                                                                                                    |                           |                |
| inda Hogan Solar Storms                                           |                                                                            |              |             | Gilles Deleuze "T                      | oward                                                                                                    |                           |                |
| eslie Silko Caramany                                              |                                                                            |              |             | a Minor Literatur                      | £."                                                                                                    |                           |                |
| aia Rao Kanthanura                                                |                                                                            | 1            |             |                                        |                                                                                                    |                           |                |
| ancinal Engrand Engrand                                           |                                                                            | 11           |             | "Minorities" Fro                       | 09                                                                                                    |                           |                |
| Charl                                                             |                                                                            | 1            |             | Deleuze & Guatta                       | n.A                                                                                                    |                           |                |
| Giphi                                                             |                                                                            | 1            |             | Thousand Plateau                       | <i>٤</i> .                                                                                                    |                           |                |
| om Morrison Beloved                                               |                                                                            |              |             |                                        |                                                                                                    |                           |                |
| Paradise                                                          |                                                                            |              |             | Excernt from                           | Internalized                                                                                                    |                           |                |
| leury Louis Gates The Signifiing N                                | lonkey                                                                     |              |             | "Decention"                            | handage to the                                                                                                  |                           |                |
| lso a free COURSE PACK on cd                                      | of selected articles, poems, and short stories                             |              |             | Englater la Line                       | concage to the                                                                                                  |                           |                |
|                                                                   |                                                                            |              |             | Engleton s Litera                      | signiner.                                                                                                    |                           |                |
| RADED COURSE REOUIREM                                             | ENTS -See the corresponding roman numerals in "DESCRIPTIONS                | OF 1         |             | Theory                                 |                                                                                                    |                           |                |
| RADED COURSE REQUIREM                                             | ENTS" (pages 6-7 of this syllabus) for detailed explanations.              |              |             |                                        |                                                                                                    |                           |                |
|                                                                   |                                                                            | P            |             |                                        |                                                                                                    |                           |                |
| . Attendance                                                      | influences one's overall grade.                                            |              |             |                                        |                                                                                                    |                           |                |

Figure 3 - Text Threading

- A) In port at the beginning of text
- B) Out port indicating thread to next to frame
- C) Text thread
- D) In port indicating thread from previous frame
- E) Out port indicating overset text.

#### Creating a thread and adding new frames

1. Select a text frame using the Selection tool. With the text frame selected, click the in port or out port to load a text icon.

- Selecting the in port allows you to add a frame before the currently selected frame. Selecting the out port allows you to do so after.
- 2. Position the text icon where you want your text frame to begin, click and drag to create a threaded text frame in the document space.
- 3. You can create a thread to an existing frame by clicking the out port of your beginning thread, and clicking inside the selected frame with the loaded text icon.
- 4. In order to view your text threads, in the file menu, select *View > Extras > Show Text Threads*.

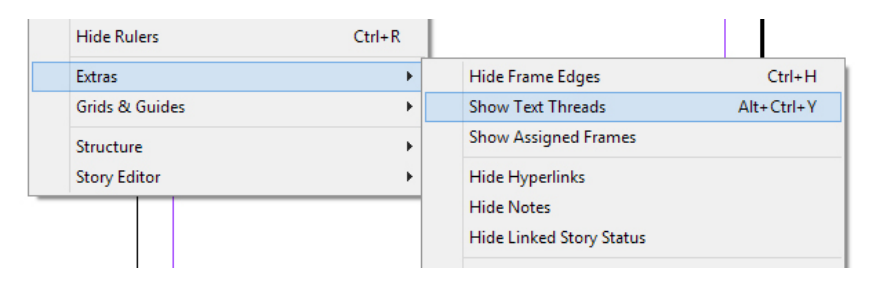

#### Unthreading text frames

- 1. Using the Selection tool, double-click an in or out port.
- 2. Another method is click an in or out port. The cursor will change into a loaded text icon, position it over the connected frame to reveal the unthread icon. One Click the frame to remove it from the thread.
  - These options unthread the connected text frames. By doing so, any thread text will become overset text.

## **Flowing text**

When you place the loaded text icon wor a new page or text frame, text is threaded automatically. This is referred to as "flowing" text. Text can be flowed in the following four methods:

- Manual text flow adds text one frame at a time. The text icon must be reloaded, by clicking an in or out port, to continue flowing text.
- Semi-autoflow by holding the <u>Alt</u> key when loading your text icon, the pointer automatically becomes a loaded text icon at the end of each frame until the end of your document. It is not necessary to reload your text by clicking the in or out port of each frame.
- Autoflow by holding the <u>Shift</u> key when loading your text icon, pages and frames are added automatically until all text is flowed into your document.
- **Fixed-paged autoflow** by holding the <u>Shift and Alt</u> key together, frames are added automatically without adding new pages. All remaining text is overset.

Activity 8: As detailed in Activity 6, place the sample Word document into your InDesign

document. Enable the Show Text Threads view option. Using the Selection tool, create multiple threaded text frames within your document. Using the Selection tool again, unthread your newly threaded text. Click the out port of your initial text frame and experiment with the various flowing text options.

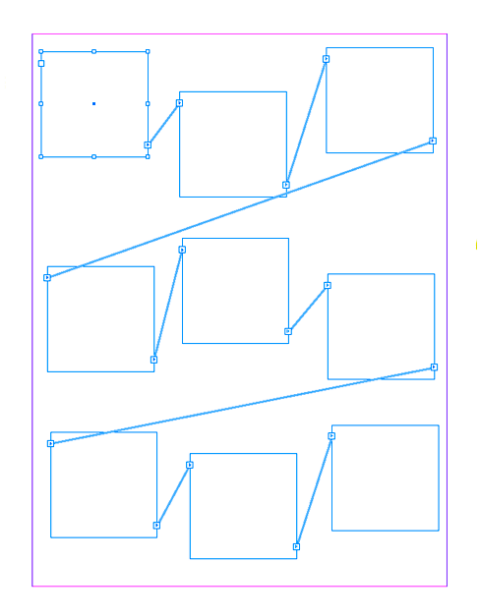

Your Pasteboard may resemble the above diagram showing multiple threaded text frames.

# **Saving and Exporting Documents**

#### Saving

- In the file menu, select File > Save or File > Save As. Then specific the folder or directory in which you want to save your working file. In the Save as Type menu, select "InDesign CS5.5 document."
  - Documents saved through *File > Save / Save As*, can only be opened as InDesign project files. In order to view or publish your document, it must be exported.
  - It is highly recommended that you also save a copy of your file on your CSUS U:\Drive.
  - It is also advisable that you place your document and all associated files in the same save folder.

#### Export

You can export your document into several different file formats, which include, but is not limited to, Adobe PDF (for print), EPUB (for e-book and tablet), Flash (for animations), Real Player (for streaming), JPG (for image applications), and HTML (for web use).

- 1. In the file menu, select *File > Export*. In the Save as Type menu, select an appropriate file format, dependent upon your use or platform.
- 2. Choose the appropriate document settings for your exported file.
  - It is highly recommended that you also export your document to your CSUS U:\Drive.

**Activity 9:** Save your InDesign project file in an appropriately named project folder. Then export your file to an Adobe PDF (Print) file format.